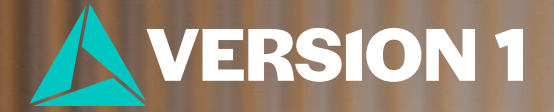

## **Clustered Bar Charts**

## What is a clustered bar chart?

|                |               |                               | General happiness |              |               |        |
|----------------|---------------|-------------------------------|-------------------|--------------|---------------|--------|
|                |               |                               | Very happy        | Pretty happy | Not too happy | Total  |
| Marital status | Married       | Count                         | 582               | 684          | 71            | 133    |
|                |               | % within General<br>happiness | 65.3%             | 43.5%        | 20.9%         | 47.79  |
|                | Widowed       | Count                         | 83                | 137          | 59            | 27     |
|                |               | % within General<br>happiness | 9.3%              | 8.7%         | 17.4%         | 9.99   |
|                | Divorced      | Count                         | 93                | 278          | 72            | 44     |
|                |               | % within General<br>happiness | 10.4%             | 17.7%        | 21.2%         | 15.89  |
|                | Separated     | Count                         | 13                | 49           | 30            | 9      |
|                |               | % within General<br>happiness | 1.5%              | 3.1%         | 8.8%          | 3.39   |
|                | Never married | Count                         | 120               | 426          | 108           | 65     |
|                |               | % within General<br>happiness | 13.5%             | 27.1%        | 31.8%         | 23.39  |
| Total          |               | Count                         | 891               | 1574         | 340           | 280    |
|                |               | % within General<br>happiness | 100.0%            | 100.0%       | 100.0%        | 100.09 |

#### Marital status \* General happiness Crosstabulation

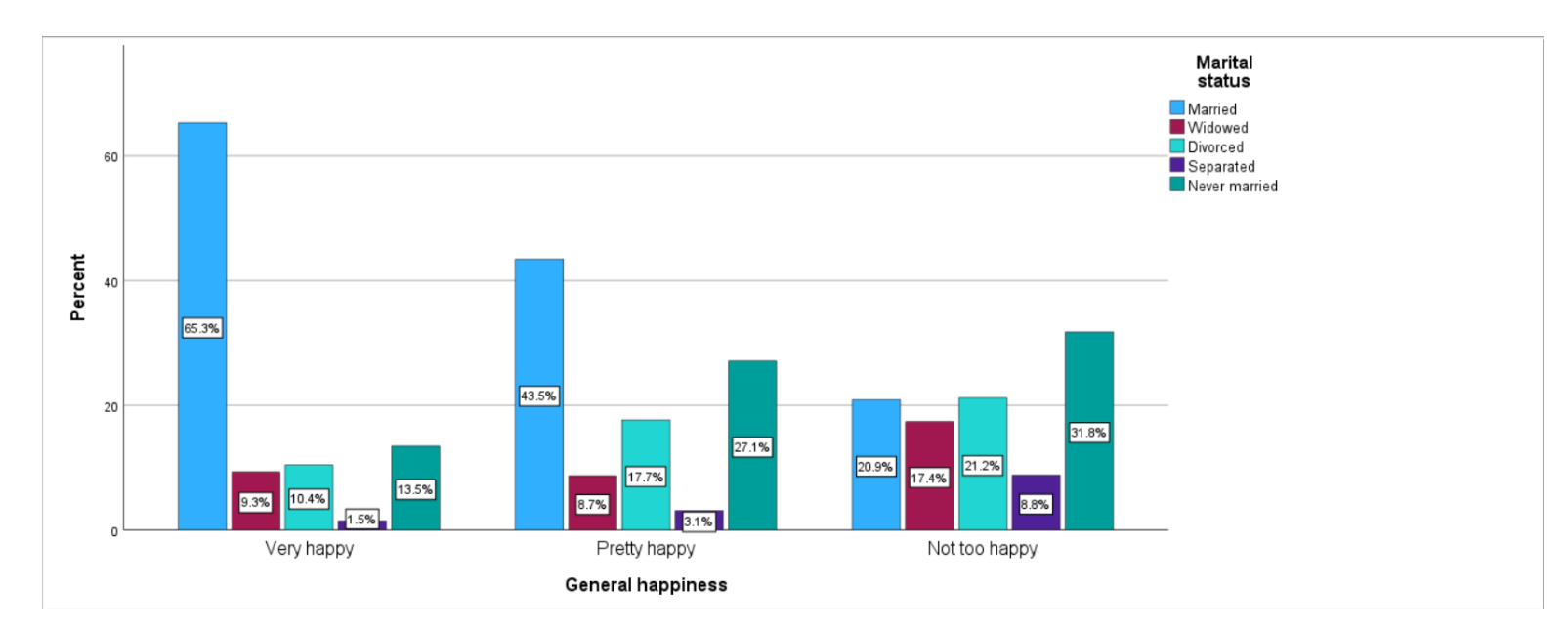

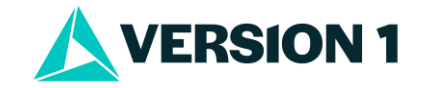

## How Do I Visualise a Crosstab?

- It's easy to run a quick clustered bar chart in IBM SPSS Statistics.
- Users can go to **Graphs** > **Chart Builder**.
- Select **Bar** Charts.
- Select chart type.
- Drag into the **Chart Preview** area.
- Drag variables onto the chart.
- Select Statistic.
- Click **OK** to run the chart.

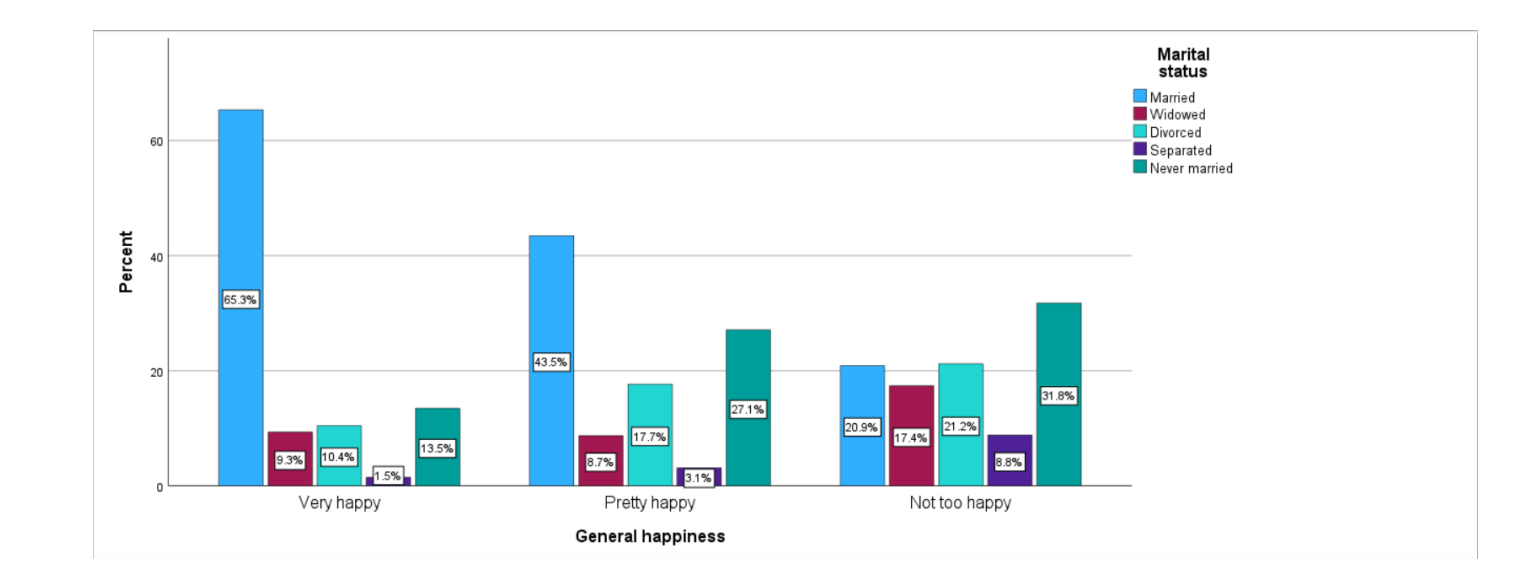

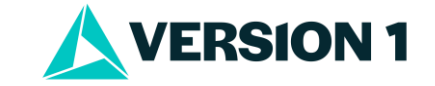

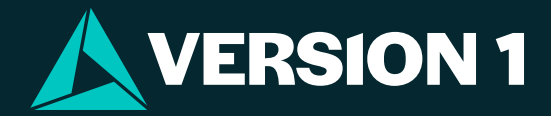

# Thank You

For more information Please visit www.spssanalyticspartner.com